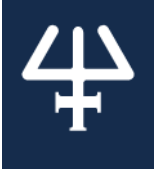

# INSTALLATION QUALIFICATION **PROCEDURES**

**TRILUTION<sup>®</sup>** micro v2.4 for Tablet

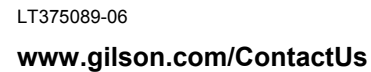

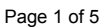

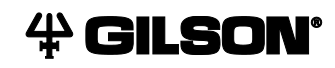

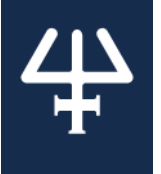

The enclosed Installation Qualification (IQ) procedures are aimed at end users who are implementing GLP-type requirements and can be readily incorporated into proprietary Standard Operating Procedures (SOPs).

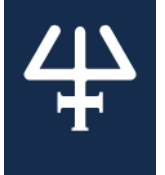

## 1. Product Identification

| Manufacturer<br>Gilson, Inc.<br>3000 Parmenter Street |             |  |  |
|-------------------------------------------------------|-------------|--|--|
| PO Box 620027<br>Middleton, WI 53562-0027 USA         |             |  |  |
| Name: TRILUTION <sup>®</sup> micro                    |             |  |  |
| Version: 2.4                                          |             |  |  |
| Supplier                                              |             |  |  |
| Organization:                                         |             |  |  |
| Address:                                              |             |  |  |
|                                                       |             |  |  |
|                                                       |             |  |  |
| Phone Number:                                         | Fax Number: |  |  |
| Service Technician:                                   |             |  |  |
| User                                                  |             |  |  |
| Organization:                                         |             |  |  |
| Department:                                           |             |  |  |
| Site (Room):                                          |             |  |  |
| Date of Installation:                                 |             |  |  |
|                                                       |             |  |  |
| System that Includes the Software:                    | <u> </u>    |  |  |
| Primary Contact:                                      |             |  |  |
| Name:                                                 | Phone:      |  |  |
| E-Mail:                                               |             |  |  |

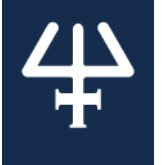

### 2. Verification

Obtain the version for each software component in TRILUTION<sup>®</sup> micro by doing the following:

- 1. Power the tablet on. (TRILUTION micro starts automatically on the tablet.)
- 2. Log in.
  - The default User name is 'admin' and the default Password is 'Gilson268'.
  - The Password is case-sensitive.
- 3. Select <u>About</u> in the lower right corner of the screen.
- 4. Select System info.
- 5. Optionally, select **Export** to save the system info to a file.

| Name                                           | Observed Version | Expected Version |
|------------------------------------------------|------------------|------------------|
| Gilson TRILUTION micro                         |                  | 2.4.0.1          |
| Gilson TRILUTION micro Execution Engine        |                  | 1.2.41.0         |
| Gilson TRILUTION micro Embedded Application    |                  | 1.3.1.0          |
| Gilson TRILUTION micro GBS Interface           |                  | 1.4.1.0          |
| Gilson TRILUTION micro Normalization Assistant |                  | 1.4.2.0          |
| Gilson TRILUTION micro qPCR Assistant          |                  | 1.4.2.0          |

#### **Available Documents**

The following documents are provided. For reference purposes, specify the storage location for each.

LT3203USB USB, TRILUTION® micro v2 Documentation

|          | Location:                                              |
|----------|--------------------------------------------------------|
| LT375087 | TRILUTION <sup>®</sup> micro v2 Overview               |
|          | Location:                                              |
| LT255556 | TRILUTION <sup>®</sup> micro v2 Validation Certificate |
|          | Location:                                              |
| LT375090 | Normalization Assistant Validation Certificate         |
|          | Location:                                              |
| LT255553 | qPCR Assistant Validation Certificate                  |
|          | Location:                                              |

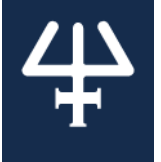

#### 3. Acceptance

If no installation problems were detected or installation problems that were detected were resolved, have the person who verified the software installation provide the information requested below.

| Gilson Representati | ve: |
|---------------------|-----|
|                     |     |
| Organization:       |     |
| Signature:          |     |
| Date:               |     |

□ End user was provided with a copy of this document.